| NETGEAR47<br>TSU-BUS4<br>Other Network                                                                                                    | uil<br>Suil<br>Jin?               | Go to Network and Sharing Center.                                                                 |  |  |
|----------------------------------------------------------------------------------------------------|-----------------------------------|---------------------------------------------------------------------------------------------------|--|--|
| Open Network and Sharing Center                                                                                                    |                                   |                                                                                                   |  |  |
| Manage wireless netw<br>Change adapter setti<br>Change advanced sh<br>settings                                                                                                    | vorks Click "Mana<br>ngs<br>aring | age wireless networks" on far left.                                                               |  |  |
| Security: WPA2-Enter   Properties Remove network Right click tsu_secure and choose Remove network                                                                                                    |                                   |                                                                                                   |  |  |
| Add Adapter properties Choose "Add".                                                                                                    |                                   |                                                                                                   |  |  |
| How do you want to add a network?<br>Manually create a network profile<br>This creates a new network profile or locates an existing network and saves a profile<br>for the network on your computer. You need to know the network name (SSID) and<br>security key (if applicable).<br>Choose Manually create a network<br>profile. |                                   |                                                                                                   |  |  |
| Enter information                                                                                                    |                                   | Network name needs to read: tsu_secure                                                            |  |  |
| Network name:                                                                                                    | tsu_secure                        | Security type should be set to WPA2-                                                              |  |  |
| Security type:                                                                                                    | WPA2-Enterprise                   | Enterprise                                                                                        |  |  |
| Encryption type:<br>Security Key:                                                                                                    | AES                               | Encryption type should be set to <b>AES</b><br>Check <b>"Start this connection automatically"</b> |  |  |
| Start this conne                                                                                                    | ect                               |                                                                                                   |  |  |

| Change connection settings<br>Open the connection properties so that I can                                                                          | Choose "Change connection settings"       |                                                             |
|----------------------------------------------------------------------------------------------------|-------------------------------------------|-------------------------------------------------------------|
| tsu_secure Wireless Network Properties                                                                                                    | Choose <b>"Security</b> "                 | " tab                                                       |
| Choose a network authentication method:<br>Microsoft: Protected EAP (PEAP)   Remember my credentials for this connection each<br>time I'm logged on | ings Choose <b>"Se</b><br>work authe      | <b>ttings"</b> next to "Choose a net-<br>ntication method". |
| When connecting: Ur<br>Validate server certificate                                                                                                  | ncheck <b>"Validate serve</b><br>ecting"  | er certificate" under "When con-                            |
| Method:<br>AP-MSCHAP v2) Configure                                                                                                    | Click <b>"Configure"</b> ne               | xt to "Select Authentication Method"                        |
| EAP MSCHARy2 Properties                                                                                                    | Uncheck <b>"Automati</b><br>and click OK. | cally use my Windows logon name"                            |
| Advanced settings Click "Advanced                                                                                                    | <b>ed settings"</b> still in the          | e Security tab.                                             |
| Advanced settings<br>802.1X settings<br>802.11 settings                                                                                             | Check<br>Choose                           | "specify authentication mode:"                              |

Click OK.

Sign into tsu\_secure in the normal way by choosing it in your list of detected wireless networks and sign in using your tnstate credentials..

Save credentials

Specify authentication mode:

User authentication

Ŧ